Ministério da Saúde

Ministério da Educação

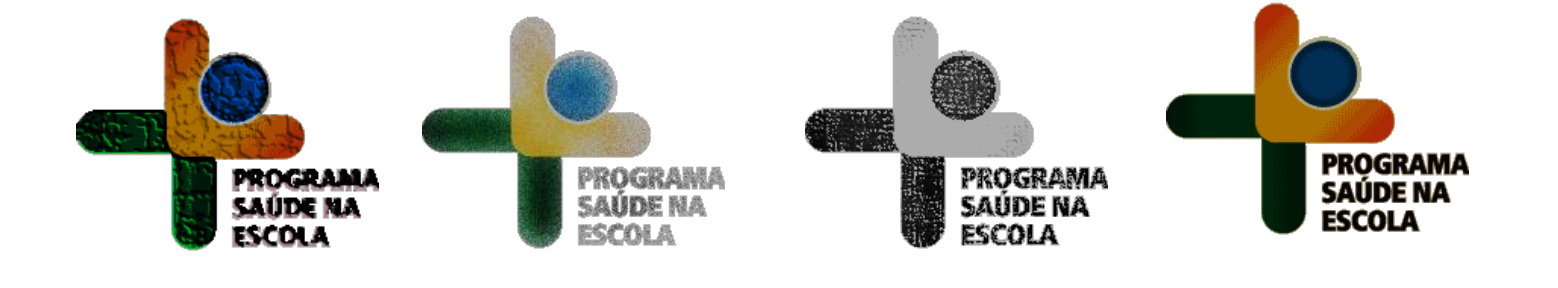

# PROGRAMA SAÚDE NA ES(OLA 2014

## PASSO A PASSO PARA ADESÃO

### BRASÍLIA

## Índíce

| O que é o Programa Saúde na Escola? | 03 |
|-------------------------------------|----|
| Quem pode partícípar?               | 03 |
| Novidade: Nutrisus                  | 04 |
| Acesso ao Portal do Gestor          | 05 |
| Passo a Passo – Adesão ao PSE 2014  | 09 |
| Contatos:                           | 22 |

#### O que é o Programa Saúde na Escola?

O Programa Saúde na Escola (PSE), política intersetorial da Saúde e da Educação, foi instituído em 2007. As políticas de saúde e educação voltadas às crianças, adolescentes, jovens e adultos da educação pública brasileira se unem para promover saúde e educação integral.

A articulação intersetorial das redes públicas de saúde e de educação e das demais redes sociais para o desenvolvimento das ações do PSE implica mais do que ofertas de serviços num mesmo território, pois deve propiciar a sustentabilidade das ações a partir da conformação de redes de corresponsabilidade. Implica colocar em questão: como esses serviços estão se relacionando? Qual o padrão comunicacional estabelecido entre as diferentes equipes e serviços? Que modelos de atenção e de gestão estão sendo produzidos nesses serviços?

A articulação entre Escola e Rede Básica de Saúde é a base do Programa Saúde na Escola. O PSE é uma estratégia de integração da saúde e educação para o desenvolvimento da cidadania e da qualificação das políticas públicas brasileiras. Sua sustentabilidade e qualidade dependem de todos nós!

#### Quem pode participar?

A partir de 2013, com a universalização do Programa Saúde na Escola (PSE), todos os Municípios do País estão aptos a participar de suas atividades. Podem participar todas as equipes de Atenção Básica e as ações foram expandidas para as creches e pré-escolas.

## NOVIDADE: NUTRISUS

A Ação Brasil Carinhoso, que compõe o Plano Brasil Sem Miséria, foi lançada pelo Governo Federal na perspectiva de atenção integral à saúde das crianças, que envolve, além de transferência de renda, o reforço de políticas ligadas à educação e à saúde.

Visando potencializar o pleno desenvolvimento infantil, a prevenção e o controle das deficiências nutricionais, o Ministério da Saúde, em parceria com o Ministério da Educação e o Ministério do Desenvolvimento Social e Combate à Fome, está lançando a estratégia de fortificação da alimentação infantil com micronutrientes (vitaminas e minerais) em pó – NutriSUS. A ação consiste na adição de um sachê contendo uma mistura de vitaminas e minerais em pó em uma das refeições oferecidas diariamente às crianças nas creches.

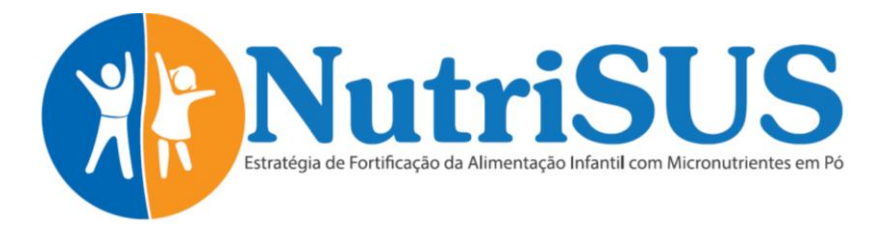

lsso se justifica em função de estudos relevantes destacarem que práticas alimentares inadequadas nos primeiros anos de vida estão intimamente relacionadas à morbidade de crianças, representada por doenças infecciosas, afecções respiratórias, desnutrição, excesso de peso e carências específicas de micronutrientes. Entre as deficiências nutricionais, a anemia é apontada como um dos determinantes que prejudicam o desenvolvimento das crianças. Diante deste cenário, menores de cinco anos de idade merecem especial atenção, devido ao alto requerimento de ferro, dificilmente atingido pela alimentação complementar.

A estratégia será implantada em creches participantes do Programa Saúde na Escola (PSE), abrangendo todas as crianças matriculadas, com foco na faixa etária entre 06 meses e 48 meses, não havendo contra indicações para crianças acima dessa idade, até os cinco anos. A implantação nas creches que aderiram ao PSE potencializa a articulação entre as equipes de atenção básica e os profissionais da educação envolvidos com este público assistido.

Todos os municípios do País que aderirem ao PSE poderão aderir também à estratégia NutriSUS, indicando quais creches implantarão a ação. No sistema de adesão, deixamos destacadas aquelas creches que são prioritárias para esse primeiro processo de implantação da estratégia, as quais terão o recebimento dos sachês garantido para o segundo semestre de 2014. As demais, não indicadas como prioridade, que forem selecionadas na adesão pela gestão municipal, só receberão em 2014 após a análise de disponibilidade de insumos e logística de distribuição. A partir de 2015, com a produção nacional em larga escala, todas as creches indicadas na adesão 2014/2015 estarão incluídas no planejamento de distribuição.

Participe e faça a adesão das creches ao NUTRISUS: garanta mais essa ação na prevenção e controle da anemia em crianças.

## A(ESSO AO PORTAL DO GESTOR

#### **Portal do Gestor**

O Portal do Gestor é o Sistema de Gestão da Atenção Básica, e permite acompanhar o processo de implantação e implementação de diversos Programas. Monitora, a partir da adesão, o desenvolvimento de todas as etapas, até a concretização de processos avaliativos que apontem os resultados alcançados. Esse ano o Portal do Gestor será o Sistema de adesão do PSE. Apesar de ser uma plataforma inserida num sistema da Saúde, o planejamento do Programa e da adesão deve ser realizado conjuntamente, entre as áreas da saúde e da educação.

O Portal do Gestor pode ser acessado pelo seguinte endereço eletrônico:

#### http://dab.saude.gov.br/sistemas/sgdab

**ATENÇÃO:** caso seu Município já tenha realizado o cadastro dos representantes do Grupo de Trabalho Intersetorial Municipal (GTI-M) para realizar a adesão ao PSE em 2013 não é necessário repetir esses passos, podendo passar direto para a fase de adesão, entrando no sistema com CPF e senha cadastrados (acompanhe as orientações para adesão a partir da página 09).

#### Acesso ao Portal do Gestor: cadastro de usuários, senhas e perfis.

Os gestores municipais de saúde possuem sob sua administração o CNPJ e senha do Fundo Municipal de Saúde/Distrito Federal (FMS). Por meio dessa informação, é possível acessar o Portal do Gestor e administrar os usuários que terão acesso a esse sistema. O perfil do FMS/Distrito Federal terá apenas a **função de gerenciar o cadastro de usuários/perfis** do Município, como já funciona para diversos outros Programas da Atenção Básica, como por exemplo, o Programa de Melhoria do Acesso e da Qualidade (PMAQ).

Caso não possua a senha do FMS, informe o CNPJ em **esqueci minha senha**. A senha será enviada para o e-mail cadastrado no sistema do Fundo Nacional de Saúde. Se o e-mail do FMS não estiver cadastrado ou estiver desatualizado, entre em contato com a Divisão de Convênios e Gestão (DICON) do seu Estado.

#### Passo a passo para acesso ao sistema e cadastro de usuários

1° passo: Acesse o Portal do Gestor através do endereço: <u>http://dab.saude.gov.br/sistemas/sgdab</u>

2° passo: Faça o login com o CNPJ do Fundo Municipal de Saúde (usuário) e a senha correspondente (senha sob administração do gestor municipal de saúde).

| SAÚDE             | Portal do<br>Gestor                                                                                                    |
|-------------------|----------------------------------------------------------------------------------------------------|
|                   | Acesso negado.                                                                                                    |
| PMAQ-AB           | Portal do Gestor                                                                                                    |
| Rede Cegonha      | Por meio desta área os gestores poderão acompanhar todo o processo de implantação e implementação de programas                                                                                                    |
| AMAO AR           |                                                                                                    |
| AmAQ-AD           | Este sistema permite monitorar, a partir da adesão, o desenvolvimento de todas as etapas dos programas, até a                                                                                                    |
| Avaliação Externa | Este sistema permite monitorar, a partir da adesão, o desenvolvimento de todas as etapas dos programas, até a<br>concretização de processos availativos que apontem os resultados alcançados.                                                                                                    |
| Avalação Externa  | Este sistema permite monitorar, a partir da adesão, o desenvolvimento de todas as etapas dos programas, até a<br>concretização de processos avaliativos que apontem os resultados alcançados.<br>* Dados obrigatórios                                                                                                    |
| Avaliação Externa | Este sistema permite monitorar, a partir da adesão, o desenvolvimento de todas as etapas dos programas, até a concretização de processos availativos que apontem os resultados alcançados.  * Dados obrigatórios  Acesso Restrito  Acesso FMS/FES @ Acesso Pessoa Física @                                               |
| Avaliação Externa | Este sistema permite monitorar, a partir da adesão, o desenvolvimento de todas as etapas dos programas, até a concretização de processos availativos que apontem os resultados alcançados.  * Dados obrigatórios  Acesso Restrito  Acesso Restrito  Usuário * informe o usuário                                          |
| Avaliação Externa | Este sistema permite monitorar, a partir da adesão, o desenvolvimento de todas as etapas dos programas, até a concretização de processos availativos que apontem os resultados alcançados.  * Dados obrigatórios  Acesso Restrito  Acesso FMS/FES  Acesso Pessoa Física  Usuário * informe o usuário Senha * .           |
| Avaliação Externa | Este sistema permite monitorar, a partir da adesão, o desenvolvimento de todas as etapas dos programas, até a concretização de processos avaliativos que apontem os resultados alcançados.  * Dados obrigatórios  Acesso Restrito  Acesso FMS/FES @ Acesso Pessoa Física @ Usuário * informe o usuário Senha * .  ENTRAR |

3° passo: Clique em GERENCIAR USUÁRIOS e na sequência em INSERIR NOVO RESPONSÁVEL

|             |                    |                       | Fundo Municipal De Saude De | Gestor - Fms | Sar                  |             |
|-------------|--------------------|-----------------------|-----------------------------|--------------|----------------------|-------------|
|             | Página Inicial     | Lista de Responsa     | iveis                       |              |                      |             |
|             | Gerenciar Usuários |                       |                             |              | Legenda 🧧            |             |
|             |                    |                       |                             | Inser        | r novo responsável 🌒 |             |
| Clique aqui |                    | Responsável           | Telefones                   | E-mails      |                      |             |
|             |                    |                       |                             |              | * 8 8 8              |             |
|             |                    | Total de responsáveis |                             |              |                      | Clique aqui |
|             |                    | Total de responsáveis |                             |              |                      | Clique aq   |

Ao selecionar esta opção será apresentado um formulário para inserção dos dados do gestor local responsável pela adesão ao Programa Saúde na Escola e ao finalizar o preenchimento, a senha será enviada automaticamente para o e-mail cadastrado. Deve-se atribuir o perfil GESTOR MUNICIPAL e o módulo PMAQ-PSE (para profissionais da saúde) e PSE EDUCAÇÃO (para profissionais da educação). O perfil do Gestor Municipal em ambos os módulos permite a adesão, comprovando o seu compromisso com a construção do Programa Saúde na Escola.

#### PARA EXCLUSÃO DE USUÁRIOS:

- Entrar no sistema com CNPJ e senha do Fundo Municipal de Saúde
  - 6

- Clicar em GERENCIAR USUÁRIOS no menu à esquerda
- Procurar o nome do usuário que deseja remover e clicar no ícone excluir

4º passo: Assim que o cadastro do(s) gestor(es) e do(s) responsável(is) técnicos for(em) efetivado(s) com sucesso, este(s) poderá(ão) acessar o sistema. Para esse acesso, devem digitar o número do CPF no campo USUÁRIO e a SENHA enviada por e-mail.

|                   | Portal do<br>Gestor                                                                                                    |
|-------------------|----------------------------------------------------------------------------------------------------|
|                   | Acesso negado.                                                                                                    |
| PMAQ-AB           | Portal do Gestor                                                                                                    |
| Rede Cegonha      | Por meio desta área os gestores poderão acompanhar todo o processo de implantação e implementação de programas<br>no âmbito da Atenção Básica. |
| AMAQ-AB           | -<br>Este sistema permite monitorar, a partir da adesão, o desenvolvimento de todas as etapas dos programas, até a                             |
| Avaliação Externa | concretização de processos avaliativos que apontem os resultados alcançados.                                                                   |
|                   | * Dados obrigatórios                                                                                                    |
|                   | Acesso Restrito                                                                                                    |
|                   | Acesso FMS/FES 🔮<br>Acesso Pessoa Física 💿                                                                                                    |
|                   | Usuário * informe o usuário                                                                                                    |
|                   | Senha * .                                                                                                    |
|                   | ENTRAR                                                                                                    |
|                   | esqueci minha senha                                                                                                    |
|                   | and the part when you and                                                                                                    |

Atenção! A senha deverá ser digitada da mesma forma que foi registrada (considerando letras maiúsculas e minúsculas, e caracteres especiais).

**Esqueceu a senha?!** Caso tenha esquecido a senha, clique em ESQUECI MINHA SENHA na tela inicial do sistema e informe seu CPF para recebê-la no(s) e-mail(s) cadastrado(s). Se os e-mails estiverem desatualizados solicite ao responsável pelo FMS de seu Município/Distrito Federal que altere seu cadastro.

Em seguida, clique na seta verde relacionada ao perfil de Gestor Municipal.

|                   | Sair      |
|-------------------|-----------|
| » Lista de Perfis |           |
| ANNUMATION OF     | Legenda 🤻 |
| Perfil            |           |
| SESTOR MUNICIPAL  |           |
| Total de perfis   | 1         |
|                   | Clique a  |

5° passo: No ambiente restrito, na barra de ferramentas localizada no lado esquerdo da tela, o gestor local terá acesso ao item 'Adesão Programa Saúde na Escola - 2014'.

| SAÚDE A                                   |                                                                                                    | Portal do<br>Gestor<br>Atenção Básica                              | A* (* *                         |
|-------------------------------------------|----------------------------------------------------------------------------------------------------|--------------------------------------------------------------------|---------------------------------|
|                                           |                                                                                                    | Gestor Municipal                                                   | Sair                            |
| Página inicial                            | Sistema de Gestão de Programas do Departamento de A                                                                                 | Atenção Básica (SGDAB)                                             |                                 |
| Perfis de Acesso                          | O SGDAB consiste em um sistema que permitirá a efetivação dos<br>programas sob a gestão do Departamento de Atenção Básica que envol | processos de contratualização d<br>vem processos de pactuação de c | o conjunto de<br>ompromissos e  |
| PMAQ                                      | metas.                                                                                                    | · · · · · · · · · · · · · · · · · · ·                              |                                 |
| Programa Saúde na Escola                  | Por meio desse sistema, gestores municipais, estaduais e feder<br>implantação e implementação dos programas que pressupõem proces   | ral poderão acompanhar todo c<br>ssos de contratualização, no âmb  | o processo de<br>ito da Atenção |
| Adesão Programa Saúde na<br>Escola - 2014 | Básica, desde a sua adesão, passando pelo seu monitoramento, até<br>apontem os resultados por eles produzidos.                      | a concretização de processos a                                     | avaliativos que                 |
| Adesão Projeto Olhar Brasil               |                                                                                                    |                                                                    |                                 |
| Consulta Escolas                          |                                                                                                    |                                                                    |                                 |
| Consulta Equipes                          |                                                                                                    |                                                                    |                                 |
| Cadastro de Equipes<br>Especiais          |                                                                                                    |                                                                    |                                 |
| Certificação das Equipes                  |                                                                                                    |                                                                    |                                 |
| Avaliação das UBS                         |                                                                                                    |                                                                    |                                 |
| Meu Cadastro                              |                                                                                                    |                                                                    |                                 |

IMPORTANTE: O item 'Adesão Programa Saúde na Escola 2014' só aparece no menu após o login.

**OBSERVAÇÃO IMPORTANTE:** Os **GESTORES ESTADUAIS** devem realizar o mesmo processo, utilizando o CNPJ e senha do FUNDO ESTADUAL DE SAÚDE e gerenciando usuários da mesma maneira, atribuindo a eles o perfil GESTOR ESTADUAL. No caso dos gestores estaduais, o módulo PMAQ-PSE deve ser atribuído aos profissionais da área da saúde e o módulo PSE EDUCAÇÃO, àqueles da educação. Ambos os módulos permitirão o monitoramento dos Municípios de seu Estado.

# PASSO A PASSO PARA ADESÃO

## Adesão ao Programa Saúde na Escola 2014

Ao acessar o Portal do Gestor (<u>http://dab.saude.gov.br/sistemas/sgdab</u>) aparecerá a seguinte tela:

|                   | Portal do<br>Gestor<br>Atenção Básica                                                                                                    |
|-------------------|----------------------------------------------------------------------------------------------------|
|                   | A saída do sistema foi realizada com sucesso. Até a próxima.                                                                                                    |
| PMAQ-AB           | Portal do Gestor                                                                                                    |
| Avaliação Externa | mentação de programas                                                                                                    |
| Informações PSE   | Atenção Gestores PSE, s dos programas, até a                                                                                                    |
| Login             | Està aberta a adesão ao PSE 2014. O prazo de adesão será até<br>25/04/2014. Os municípios podem aderir à Ação de prevenção e controle da<br>Anemia em crianças o. NutríSUS |
|                   | * Dados obrigatórios                                                                                                    |
|                   | Acesso FM5/FES 🚯<br>Acesso Pessoa Fisica 🖗                                                                                                    |
|                   | Usuário * informe o usuário                                                                                                    |
|                   | Senha *                                                                                                    |
|                   | ENTRAR                                                                                                    |
|                   | esqueci minha senha                                                                                                    |

Após o *login* no Portal do Gestor, aparecerá a tela inicial do Sistema. No menu lateral há o item <u>'Adesão Programa Saúde</u> <u>na Escola 2014'</u>.

|                                           | Gestor Municipal   Sair                                                                                                    |
|-------------------------------------------|----------------------------------------------------------------------------------------------------|
| Página inicial                            | Sistema de Gestão de Programas do Departamento de Atenção Básica (SGDAB)                                                                                                    |
| Perfis de Acesso                          | O SGDAB consiste em um sistema que permitirá a efetivação dos processos de contratualização do conjunto de<br>programas sob a gestão do Departamento de Atenção Básica que envolvem processos de pactuação de compromissos e |
| PMAQ                                      | metas.                                                                                                    |
| Programa Saúde na Escola                  | Por meio desse sistema, gestores municipais, estaduais e rederal poderão acompanhar todo o processo de<br>implantação e implementação dos programas que pressupõem processos de contratualização, no âmbito da Atenção       |
| Adesão Programa Saúde na<br>Escola - 2014 | Básica, desde a sua adesão, passando pelo seu monitoramento, até a concretização de processos availativos que<br>apontem os resultados por eles produzidos.                                                                  |
| Adesão Projeto Olhar Brasil               |                                                                                                    |
| Consulta Escolas                          |                                                                                                    |
| Consulta Equipes                          |                                                                                                    |
| Cadastro de Equipes<br>Especiais          |                                                                                                    |
| Certificação das Equipes                  |                                                                                                    |
| Avaliação das UBS                         |                                                                                                    |
| Meu Cadastro                              |                                                                                                    |

O sistema de adesão ao PSE 2014 segue as etapas abaixo:

- 1. Cadastro dos Secretários de Saúde e Educação e representantes do Grupo de Trabalho Intersetorial Municipal (GTI-M)
- 2. Escolha das escolas e dos níveis de ensino e adesão ao NutriSUS
- 3. Vinculação das equipes de Atenção Básica às escolas
- 4. Apresentação das ações essenciais e escolha das ações optativas
- 5. Visualização de metas dos Componentes I e II e pactuação do Componente III
- 6. Visualização / Impressão do Termo de Compromisso

### Apresentação

Leia atentamente a apresentação do Programa Saúde da Escola e clique em AVANÇAR.

|                           | BRASE.                                                                                                    |
|---------------------------|----------------------------------------------------------------------------------------------------|
| SUS - SUS - SUS           | PROGRAMA SAÚDE NA ESCOLA                                                                                                    |
|                           | Rebert Richards   Gestor Municipal   Bradia(DF   Sar                                                                                                    |
| Págra nical               | PROGRAMA SAÚDE NA ESCOLA                                                                                                    |
| Perfo de Acesso           | O Programa Saúde na Escola (PSE), polibca intersetoral da Saúde e da Educação, foi instituido em 2007. As polibca<br>votadas às crancas, adoiescentes, lovens e adultos da escola pública brastera se unem para promover saúde -                                                        |
| PHIAQ                     | educação integral a partir de práticas de promoção da saúde e prevenção de doenças e agravos.                                                                                                    |
| Programa Salide na Escola | A articulação intersetorial das redes públicas de saúde e de educação e das demais redes socias para o desenvolvmento<br>das ações do PSE implica mais do que ofertas de serviços num mesmo território, pois deve propicar a sustentabilidad                                            |
| Nódub Eletrónico          | das ações a partir da conformação de redes de corresponsabilidade. Implica colocar em questão: como esses serviço<br>estão se relacionado? Qual o padrão comunicacional estabelecido entre as diferentes expunse e serviços? Que modelo                                                 |
| Cetholde de Eclore        | de atenção e de gestão estão sendo produzidos nesses serviços:                                                                                                    |
| Antação das UBS           | A articulação entre Escola e Rede Ibásica de Saúde é a base do Programa Saúde na Escola. O PSE é uma estratégia<br>intersetoral para o desenvolvimento da cidadana e da qualificação das políticas públicas brasleras. Sua sustentabilidade o<br>ancientada desenvolvimento ador antici |
| Meu Cadatro               | Para saber mas sobre o PSE acesse dab.saude.gov.br/portaklab/pse.ahp                                                                                                    |

Leia atentamente a apresentação do NutriSUS e clique em INICIAR ADESÃO.

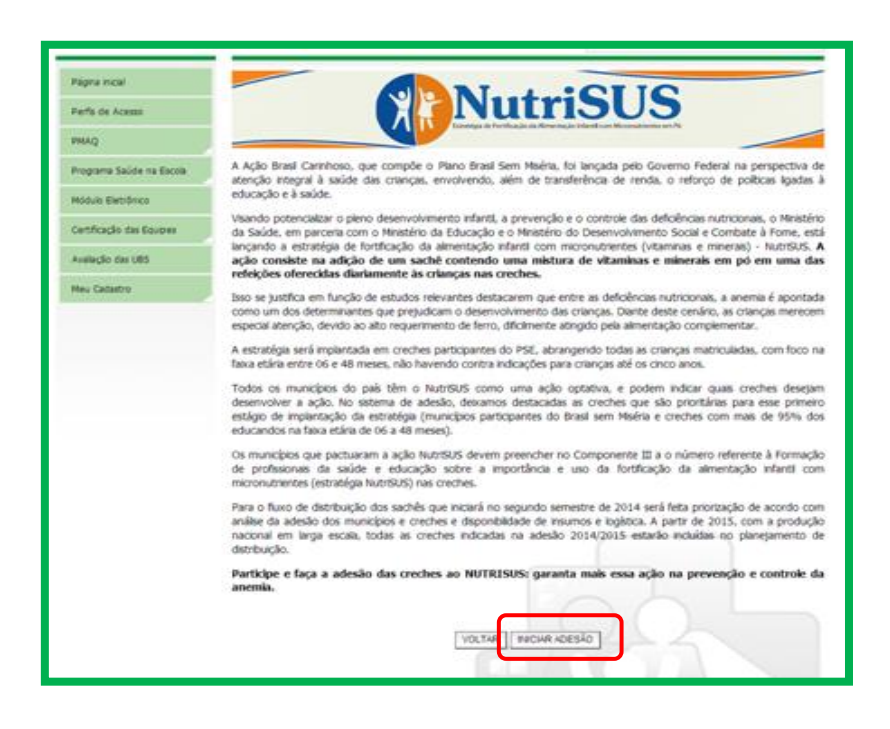

### **Cadastro dos Gestores**

Nessa tela deve ser realizado o cadastro das Secretarias Municipais de Saúde e Educação, dos Secretários e dos

#### representantes do GTI-M.

| ANTEÇÃO: Municípios já aderidos ao PSE devem revisar as informações.                                                    |                                              |                                                   |
|----------------------------------------------------------------------------------------------------|----------------------------------------------|---------------------------------------------------|
| Preencha os campos abaixo com informações das Secretarias Municipais o<br>para gerar o Termo de Compromisiso Municipal. | le Saúde e Educação e dos n                  | nspectivos Secretários. Esses dados serão utiliza |
| Secretaria Municipal de Educação                                                                                        | Secretaria Municipal                         | de Saúde                                          |
| CNP2 da Secretaria<br>Municipal de Educeção: 010101001010                                                               | CNP2 de Secretaria<br>Municipel de Saúde     | 12312312312312                                    |
| Enderego da Secretaria (4444449)<br>Hunicipal de Educeção:                                                              | Enderego da Secretaria<br>Municipal de Saúde | 1231313                                           |
| CEP: 44444.466                                                                                                    | CEP                                          | 12312-312                                         |
| Bainte CENTRO                                                                                                    | Bairro                                       | ASA NORTE                                         |
| Dados do Secretário de Educação:                                                                                        | Dados do Secretário                          | de Saŭde:                                         |
| C241 03996863128                                                                                                    | CPH                                          | 00000289248                                       |
| NOME: CPF NÃO LOCALIZADO NA BASE DE DADO                                                                                | Norre                                        | NÚMERO DO OPF. JULIO HENRIQUE PEREJ               |
| Firsts Ciril Joseph                                                                                                    | Patanto Civili                               | 000000000000000000000000000000000000000           |

Os dados referentes às Secretarias Municipais de Saúde e Educação e dos respectivos Secretários devem ser informados corretamente e não poderão ser alterados posteriormente. Essas informações estarão no Termo de Compromisso Municipal. O cadastro dos representantes do GTI-M poderão ser editadas.

| Cadastro dos Representantes do Grupo                                                                                                    | de Trabalho Interset                                                                                                 | etorial Municipal (GTI-M) | do Prog | jrama Saú | de na Escola |  |  |  |  |
|----------------------------------------------------------------------------------------------------|----------------------------------------------------------------------------------------------------|---------------------------|---------|-----------|--------------|--|--|--|--|
| Os dados dos representantes do GTI-M são fundamentais para que o município possa participar da rede de comunicação do Programa.<br>Mantenha esses dados atualizados para que possamos estar sempre em contato! |                                                                                                    |                           |         |           |              |  |  |  |  |
| Representante da Secretaria Municipal de Educa                                                                                                    | Representante da Secretaria Municipal de Educação no GTI-M: Representante da Secretaria Municipal de Saúde no GTI-M: |                           |         |           |              |  |  |  |  |
| CPF:                                                                                                    |                                                                                                    | CPF:                      |         |           |              |  |  |  |  |
| Nome: 444444444                                                                                                    |                                                                                                    | Nome:                     |         |           |              |  |  |  |  |
| Cargo/Função: 444444444                                                                                                    |                                                                                                    | Cargo/Função:             |         |           |              |  |  |  |  |
| Email: 444444444                                                                                                    |                                                                                                    | Email:                    |         |           |              |  |  |  |  |
| Telefone(s):                                                                                                    |                                                                                                    | Telefone(s):              |         |           |              |  |  |  |  |
| Tipo * DDD * Número *                                                                                                    | Ramal                                                                                                    | Tipo *                    | DDD *   | Número *  | Ramal        |  |  |  |  |
| 1SELECIONE                                                                                                    |                                                                                                    | 1SELECIONE 💌              |         |           |              |  |  |  |  |
| <sup>2</sup> SELECIONE                                                                                                    |                                                                                                    | <sup>2</sup> SELECIONE •  |         |           |              |  |  |  |  |
|                                                                                                    |                                                                                                    |                           |         |           |              |  |  |  |  |
|                                                                                                    |                                                                                                    |                           |         |           |              |  |  |  |  |
| VOLTAR AVANÇAR                                                                                                    |                                                                                                    |                           |         |           |              |  |  |  |  |

Após o preenchimento, clique em AVANÇAR.

**ATENÇÃO:** O Ministério da Saúde estabeleceu parâmetros anuais de educandos por tipos de equipes de Atenção Básica, especificamente para o PSE, conforme o quadro abaixo:

| Tipo de Equipe - Conforme CNES - Conforme CNES*                                       | N° de Educandos  |
|---------------------------------------------------------------------------------------|------------------|
| Saúde da Família                                                                      |                  |
| - ESF - Equipe de Saúde da Família (eSF)                                              |                  |
| - ESFSB_M1 - eSF com saúde bucal – modalidade I                                       |                  |
| - ESFSB_M2 - eSF com saúde bucal – modalidade II                                      |                  |
| - EACS - Equipe de Agentes Comunitários de Saúde                                      |                  |
| - EACSSB_M1 – Equipe de Agentes Comunitários de Saúde com Saúde Bucal – modalidade I  |                  |
| - EACSSB_M2 - Equipe de Agentes Comunitários de Saúde com Saúde Bucal – modalidade II |                  |
| - ESFPR - ESF para população ribeirinha                                               |                  |
| - ESFPRSB - ESF para população ribeirinha com saúde bucal                             |                  |
| - ESFF – ESF Fluvial                                                                  |                  |
| - ESFFSB - ESF fluvial com saúde bucal                                                |                  |
| - ESF1 - Estratégia Saúde da Família tipo I                                           | 1.000 educandos  |
| - ESF1SB_M1 - Estratégia Saúde da Família tipo I com saúde bucal modalidade I         |                  |
| - ESF1SB_M2 - Estratégia Saúde da Família tipo I com saúde bucal modalidade II        |                  |
| - ESF2 - Estratégia Saúde da Família tipo II                                          |                  |
| - ESF2SB_M1 - Estratégia Saúde da Família tipo II com saúde bucal modalidade I        |                  |
| - ESF2SB_M2 – Estratégia Saúde da Família tipo II com saúde bucal modalidade II       |                  |
| - ESF3 - Estratégia Saúde da Família tipo III                                         |                  |
| - ESF3SB_M1 - Estratégia Saúde da Família tipo III com saúde bucal modalidade I       |                  |
| - ESF3SB_M2 – Estratégia Saúde da Família tipo III com saúde bucal modalidade II      |                  |
| - ESF4 - Estratégia Saúde da Família tipo IV                                          |                  |
| - ESF4SB_M1 - Estratégia Saúde da Família tipo IV com saúde bucal modalidade I        |                  |
| - ESF4SB_M2 - Estratégia Saúde da Família tipo IV com saúde bucal modalidade II       |                  |
| Equipe parametrizada Tipo 1                                                           |                  |
| - EAB1 - Equipe de Atenção Básica tipo I                                              | 1.000 educandos  |
| - EAB1SB - Equipe de Atenção Básica tipo I com saúde bucal                            |                  |
| Equipe parametrizada Tipo 2                                                           |                  |
| - EAB2 - Equipe de Atenção Básica tipo II                                             | 2.000 educandos  |
| - EAB2SB - Equipe de Atenção Básica II com saúde bucal                                |                  |
| Equipe parametrizada Tipo 3                                                           |                  |
| - EAB3 - Equipe de Atenção Básica tipo III                                            | 3.000 educandos  |
| - EAB3SB - Equipe de Atenção Básica tipo III com saúde bucal                          |                  |
| UBS - Estabelecimentos sem equipes vinculadas                                         |                  |
| - Unidade Móvel Fluvial                                                               | 1 000 oducandos  |
| - Posto de Saúde                                                                      | 1.000 educandos  |
| - Centro de Saúde/ Unidade Básica                                                     |                  |
| Equipes especial (2 profissionais) com 10h de dedicação**                             | 2.500 educandos  |
| Equipes especial (2 profissionais) com 20h de dedicação **                            | 5.000 educandos  |
| Equipes especial (2 profissionais) com 30h de dedicação **                            | 7.500 educandos  |
| Equipes especial (2 profissionais) com 40h de dedicação **                            | 10.000 educandos |

\*Portarias: GM/MS n° 576 de19/09/2011; SAS n° 703 de 21/10/2011; SAS n° 750 de 10/10/2006; SAS n° 154 de 15/05/2009, SAS n° 941 de 22/12/2011 e GM n° 2027 de 25/08/2011. \*\* Municípios que contem com equipes contratadas exclusivamente para trabalho no PSE deverão entrar em contato com o MS para que sejam cadastradas no sistema para adesão.

#### Escolha das escolas e dos níveis de ensino

Nessa etapa serão selecionadas as escolas e os níveis de ensino que serão contemplados pelas ações do PSE. O sistema apresentará uma lista com o INEP, o nome da escola, o quantitativo de educandos por nível (CRECHE, PRÉ-ESCOLA, ENSINO FUNDAMENTAL, ENSINO MÉDIO e EDUCAÇÃO DE JOVENS E ADULTOS – EJA), já marcadas de acordo com o que foi pactuado em 2013 (para os municípios que aderiram ao PSE) atualizadas com dados do Censo Escolar 2013. A cada seleção, o sistema somará automaticamente o total de escolas e de educandos que foram selecionados.

#### Escolas Prioritárias

Há um grupo de escolas denominadas PRIORITÁRIAS. Para que o Município possa avançar nas etapas de adesão, pelo menos 50% do total de estabelecimentos selecionados devem pertencer a esse grupo e pelo menos uma creche deve ser escolhida (em casos em que não há creches no Município, deve ser selecionada no mínimo uma pré-escola).

#### Compõem o grupo de ESCOLAS PRIORITÁRIAS:

- a. Todas as creches e pré-escolas públicas e conveniadas do Município;
- b. Todas as escolas do campo;
- c. Escolas participantes do Programa Saúde na Escola 2013;
- d. Escolas participantes do Programa Mais Educação em 2013;
- e. Escolas que tiveram matriculados em 2013 adolescentes em medidas socioeducativas;
- f. Escolas que tenham dentre os educandos matriculados, pelo menos 50% deles pertencentes a famílias beneficiárias do Programa Bolsa Família.

As escolas serão apresentadas da seguinte maneira:

**TABELA 1:** Creches e pré-escolas do Município (No mínimo UMA ESCOLA deve ser selecionada nessa tabela. Lembrese que as creches e pré-escolas são prioritárias no PSE). Nessa etapa devem ser indicadas aquelas que em que será implantada a estratégia NutriSUS.

**TABELA 2:** Demais escolas prioritárias (Do total de escolas selecionadas, no mínimo 50% devem ser escolhidas entre as tabelas 1 e 2).

TABELA 3: Demais escolas.

| TENÇÃO: Para os<br>stema de adesão<br>xcluam escolas e n                                                                  | municípios já aderidos ao f<br>de 2013) e atualizados de a<br>iveis de ensino para a pactua                                                     | PSE as escolas e niveis de ensi<br>cordo-com o CENSO ESICOEAR<br>1ção 2014,                                                                      | no estão marcados (de acordo c<br>2013. Revisem as informações e                                             | com os dados inseridos n<br>, se necessário, incluam o                                                         |
|----------------------------------------------------------------------------------------------------|----------------------------------------------------------------------------------------------------|----------------------------------------------------------------------------------------------------|----------------------------------------------------------------------------------------------------|----------------------------------------------------------------------------------------------------|
| Nessa tela é pro                                                                                                    | ciso selecionar as escolas e o<br>is escolas e niveis serão cont                                                                                | os niveis de ensino que participa<br>templados. Os dados informado                                                                               | rão do PSE de 2014. Selecione o r<br>s correspondem ao Censo Escolar                                         | marcador correspondente<br>2013.                                                                               |
| ATENÇÃO: do to<br>scola deve ser esco                                                                                     | tal de escolas selecionadas, n<br>shida.                                                                                                    | no minimo 540% devem pertenci                                                                                                    | er ao grupo prioritário tendo no r                                                                           | ninimo uma creche ou pre                                                                                       |
|                                                                                                    |                                                                                                    |                                                                                                    |                                                                                                    |                                                                                                    |
| Dados Consolidado                                                                                                    | •                                                                                                    |                                                                                                    |                                                                                                    |                                                                                                    |
| Dados Consolidado<br>Nesta tabela, a cad<br>se as regras da ac                                                            | s<br>a seleção os números mudarão<br>lesão referentes: as encolas p<br>Násira no DCE                                                            | o, possibilitando uma visão geral d<br>prioritárias foram cumpridas e relu                                                                       | as escolhas que estilo sendo feitas.<br>soonar o número die educandos sel                                    | Assim será possível avaliar<br>ocionados à cobertura das                                                       |
| Dados Conselidado<br>Nesta tabela, a cad<br>se as regras da ac<br>equipes de atenção                                      | s<br>a seleção os números mudarão<br>lesão referentes: às escolas p<br>básica no PSE.                                                           | o, possibilitando uma visilor geral d<br>prioritárias foram cumpridas e relu                                                                     | las escolhas que estão sendo feitas<br>kolonar o número de educandos sel                                     | Assim será possivel avaliar<br>lecionados à cobiertura das                                                     |
| Dados Consolidado<br>Nesta tabela, a cad<br>se as regras da as<br>equipes de atenção<br>Mimero de Escoles<br>Selecionadas | s<br>a seleção os números mudadão<br>lesão referentes: às escolas s<br>básica no PSE.<br>Número de Escolas do<br>Grupo Prioritária Selecionadas | o, possibilitando uma visilo geral d<br>prioritáriais foram cumpridas e rela<br>"No de escolas do grupo prioritário<br>(deve ser na misisio 30%) | as escolhas que estilo sendo feitas.<br>nornar o número de educandos sel<br>Número de Educandos Selecturados | Assim será possivel availar<br>ocionados à cobertura das<br>Cabertura das equipes de<br>streção básica so PSE. |

No topo da tela, a <u>TABELA DE DADOS CONSOLIDADOS</u> apresentará: **NÚMERO DE ESCOLAS SELECIONADAS**, **NÚMERO DE ESCOLAS PRIORITÁRIAS SELECIONADAS**, **PORCENTAGEM DE ESCOLAS PRIORITÁRIAS** (deve ser no mínimo 50% para continuar a adesão), **NÚMERO DE EDUCANDOS SELECIONADOS** e **CAPACIDADE DAS EQUIPES DE ATENÇÃO BÁSICA NO PSE** (esse número serve de referência para a seleção do número total de educandos).

| icone 🚯 destaca as creches prioritărias para adesão ao NUTRISUS.<br>Iso deseje pactuar a ação NutriSUS (fortificação da alimentação infantil com micronutrientes - vi<br>eche primeiro no botilo 🔿 e depois marque a opção na coluna NUTRISUS da tabela abaixo!<br>IMEP Nome da Escola Total de Educandos por escola<br>Cireche INUTRISUS Pre EF | itamiinas e | e minerais      | em pó) ad         | icion-e unna  |
|----------------------------------------------------------------------------------------------------|-------------|-----------------|-------------------|---------------|
| aso deseje pactuar a ação NutriSUS (fortificação da alimentação infantil com micronutrientes - vi<br>exche primeiro no botão à e depois marque a opção na coluna HUTRISUS da tabela abaixot<br>BRP Nome da Escola Total de Educandos por escola<br>Cireche MUTRISUS Pre EF                                                                       | itaminas e  | e minerais      | em pó) ad         | licion-e unna |
| BMEP         Nome da Escola         Total de Educandos por escola           Encelo         RUTRESUS         Pre         EF                                                                                                    |             |                 |                   |               |
| INCP Nome da Escola<br>Creche INUTRISUS Pre EF                                                                                                    |             |                 |                   |               |
| Create monagos rie tr                                                                                                    |             | Tolt.<br>Selec. | Opções            |               |
|                                                                                                    |             | -               |                   |               |
| \$3008910 O CASA AZUL PELSPE AUGUSTO 66 43 0                                                                                                    | 0           | 0               |                   | ۲             |
| 3000811 🕐 CASA DA CRIANCA PAO DE SANTO ANTONED 206 62 0                                                                                                    | 0           | • [             | $\Longrightarrow$ | •             |
| 33066006 🚯 CASA DO CAMDANO 3803 80 65 0                                                                                                    | 0           | 0               |                   | ۲             |
| 53009975 😲 CAGA DO PEQUENO POLEGAR 99 SE 0                                                                                                    | 0           | 0               |                   | ۲             |
|                                                                                                    |             |                 |                   |               |

|   | Harma da Farrala         |        | Total de Edu | ucandos p | Tot. | Oraclas |        |         |      |
|---|--------------------------|--------|--------------|-----------|------|---------|--------|---------|------|
|   | months the Excess        | Creche | NUTRISUS     | Pre       | UF . | 011     | Selec. | opposs  | EJA  |
|   | CASA AD A PELIPE AUGUSTO |        |              |           |      |         |        |         |      |
|   |                          |        |              |           |      |         |        |         | 8    |
| ^ | dicionar Escolas         |        |              |           |      |         |        |         |      |
| - | Creche 206               |        |              |           |      |         |        |         |      |
|   | Pré-Escola 🖉 62          |        |              |           |      |         |        |         |      |
|   | Ensino Fundamental Ø     |        |              |           |      |         |        |         | - 1  |
|   | Ensino Médio Ø           |        |              |           |      |         |        |         | - 11 |
| 1 | ETA O                    |        |              |           |      |         |        |         | - 18 |
|   |                          | SALVAR | CANCELAR     | ]         |      |         |        |         |      |
|   | munic on Chong           |        |              |           |      |         |        | TO PERC |      |

| Selecion                                                             | adas                                                                                           | Número de Escolas do<br>Grupo Prioritário Selecionad                                                                                  | Adapte as bit (TPS)                                                                | C alabarata                                                                                                    |            |                                  | 1                | los Seleciona              | idos (                | stenção básic | ca no PS         | de<br>E. |
|----------------------------------------------------------------------|------------------------------------------------------------------------------------------------|----------------------------------------------------------------------------------------------------|------------------------------------------------------------------------------------|----------------------------------------------------------------------------------------------------|------------|----------------------------------|------------------|----------------------------|-----------------------|---------------|------------------|----------|
| 6                                                                    |                                                                                                | 5                                                                                                    | ADDIEGO DO TRUTINOS                                                                | 0.0000000                                                                                                    | COM SACESS | -                                |                  | 8                          |                       | 18.00         | 0                |          |
| BELA 1:                                                              | CRECHE                                                                                         | S E PRÉ-ESCOLAS                                                                                                    |                                                                                    |                                                                                                    |            | 0                                |                  |                            |                       |               |                  |          |
| obrigató<br>icone 👔<br>iso dese<br>eche prir                         | ria a sele<br>destaci<br>je pactur<br>meiro no                                                 | ção de pelo menos uma cre<br>a as creches prioritárias pa<br>ar a ação NutriSUS (fortifi<br>botão 🕐 e depois marque                   | eche ou pré-escola<br>ara adesão ao NUT<br>cação da alimenta<br>e a opção na colum | scola.<br>NUTRISUS.<br>entação infantil com micronutrientes - vitaminas e<br>oluna NUTRISUS da tabela abaixo!<br>Total de Educandos por escola |            |                                  |                  |                            | minerals              | em pó) ad     | dicione          | uma      |
| 1000                                                                 |                                                                                                |                                                                                                    |                                                                                    |                                                                                                    |            |                                  |                  |                            |                       |               |                  |          |
| -                                                                    |                                                                                                | Nome da Escola                                                                                                    |                                                                                    | Creche                                                                                                    | NUTRISUS   | Pre                              | o                | 61                         | Selec.                | Opções        |                  | IA.      |
| 10008910                                                             | CASA                                                                                           | Nome da Escola                                                                                                    |                                                                                    | Creche<br>66                                                                                                    | NUTRISUS   | Pre                              | •                | ен<br>0                    | selec.                | Opções        | ۲                |          |
| 53008910<br>53000811                                                 | O CASA                                                                                         | Nome da Escola<br>AZUL PELIPE AUGUSTO<br>DA CREANCA PAO DE SANTO ANTON                                                                | 10                                                                                 | Creche<br>66                                                                                                    |            | Pre<br>43<br>62                  | 0<br>0           | ен<br>0                    | o<br>o                | Opples        | •<br>*           |          |
| 53008910<br>53000811<br>13066006                                     | Casa<br>Casa<br>Casa                                                                           | Nome da Escola<br>AZUL PELIPE AUGUSTO<br>DA ORSANCA PAO DE SANTO ANTON<br>DO CANERHO                                                  | 140                                                                                | Creche<br>55<br>283                                                                                                    |            | Pre<br>43<br>62<br>65            | 0<br>0           | 0<br>0<br>0                | 0<br>0<br>0           | 268           | *<br>*           |          |
| 53008910<br>53000811<br>53066006<br>13009975                         | CASA<br>CASA<br>CASA<br>CASA                                                                   | Nome da Escola<br>AZA, PELIPE AUGUSTO<br>DA CREANCA PAO DE SANTO ANTON<br>DO CAMENHO<br>DO PEQUENO POLESAR                            | 40                                                                                 | Creche<br>66<br>183<br>99                                                                                                    |            | Pre<br>43<br>62<br>65<br>51      | 0<br>0<br>0      | 0<br>0<br>0<br>0           | 0<br>0<br>0<br>0      | 268           | *<br>*<br>*      |          |
| 53000910<br>53000911<br>53066006<br>53066006<br>53069975<br>53009975 | <ul> <li>CASA</li> <li>CASA</li> <li>CASA</li> <li>CASA</li> <li>CASA</li> <li>CASA</li> </ul> | Nome da Escola<br>AZIA PELIPE AUGUSTO<br>DA CRIANCA PAO DE SANTO ANTON<br>DO CAMENHO<br>DO PEQUENO POLESAR<br>TRANSITORIA DE BRASILIA | NED                                                                                | Creshe<br>66<br>183<br>99<br>93                                                                                                    |            | Pre<br>43<br>62<br>65<br>51<br>0 | 0<br>0<br>0<br>0 | 0<br>0<br>0<br>0<br>0<br>0 | 0<br>0<br>0<br>0<br>0 | 268           | *<br>*<br>*<br>* | 8        |

| -         | Trans de la cala                |        | Total d | e Educandos po | or escola |     | Test Sectors | Oneller |
|-----------|---------------------------------|--------|---------|----------------|-----------|-----|--------------|---------|
| intr.     | Norse of Escola                 | Creche | Pre     | CP .           | 01        | EJA | FOC SERC.    | optoer  |
| \$3006968 | CED AGROURBAND IPE RIAOHO PUNDO | •      | ۰       | 317            | 76        | 46  | 439          | ×       |
| \$3012011 | CED CONDOMINED ESTANCIA III     | •      | ۰       | 1096           |           | 590 |              | ۲       |
| \$3011520 | CED DARCY RIBEIRD               | •      | 0       | 434            | 897       | 0   |              | •       |
| 53009479  | CED DO LAGO                     | •      | •       | 306            | 394       | 79  |              | ۲       |
| 53012356  | CED DO LAGO NORTE               |        | •       | 276            | 568       | 185 |              | ۲       |
| \$3006720 | CED DO PAD-OF                   |        |         |                |           |     |              | ۲       |

| 53006968 CED AGROURBAND IPE RIACHD PUNDO | 0    | 0       | 317  | 26  | -46 | 439 | *    |  |
|------------------------------------------|------|---------|------|-----|-----|-----|------|--|
| 530 120 11 CED CONDOMINED ESTANCIA III   | •    | 0       | 1096 |     | 590 |     | ۲    |  |
| 53011520 CED DARCY RIBEIRO               | 0    | 0       | 434  | 897 | 0   |     | ۲    |  |
| 5300                                     |      |         |      |     |     |     | 8    |  |
| Adicionar Escolas                        |      |         |      |     |     |     |      |  |
| Creche Ø                                 |      |         |      |     |     |     |      |  |
| 5300 Pré-Escola O                        |      |         |      |     |     |     |      |  |
| Ensino Fundamental 🖉 1096                |      |         |      |     |     |     |      |  |
| BEL. Ensino Médio O                      |      |         |      |     |     |     |      |  |
| EIA @ 590                                |      |         |      |     |     |     |      |  |
|                                          |      | _       |      |     |     |     |      |  |
| 5300                                     | SALV | ARCANCE | ELAR |     |     |     | - II |  |
|                                          |      |         |      |     |     |     |      |  |
| 53000                                    | 0    | 0       | 0    | 0   | 0   |     | ~    |  |
| 53005040 CEE 01 DE BRAZLANDIA            | 0    |         | 0    | 0   |     |     | ۲    |  |
|                                          |      |         |      |     |     |     |      |  |

|            | Burns de Escolo                 |        | Total de | Educandos po | rescola |     | Test Sedar | Owner   |
|------------|---------------------------------|--------|----------|--------------|---------|-----|------------|---------|
| inter .    | NUME OF CROSS                   | Creche | Pre      | e e          | DH      | EIA | TOU SERC.  | opports |
| 53000200   | CEE 02 DE BRASILIA              | 0      |          | 0            | 0       |     |            | ۲       |
| 53012771   | CEE 02 DE CELANDIA              | ٥      | •        | •            | ۰       | •   |            | ۲       |
| \$3015584  | CEF 04 DO PARANCA               | 0      |          | 636          |         | •   |            | ۲       |
| \$300:2990 | CEP - ESC DE MUSICA DE BRASILIA | 0      |          | 0            | 0       | •   |            | Adicion |
| \$3007603  | CEP DE CELANDIA                 | 0      | •        | 0            | 0       | •   |            | ۲       |
| 53012631   | CEP DE SAUDE DE PLANALTINA      |        |          |              |         |     |            | •       |

|            |                                 | -     | ~        |     |     | -   |   |   |
|------------|---------------------------------|-------|----------|-----|-----|-----|---|---|
| 53005740   | CED PROF CARLOS RAMOS MOTA      |       | 0        | 258 | 192 | 253 | ۲ | _ |
| 530 2      |                                 |       |          |     |     |     | × |   |
|            | Adicionar Escolas               |       |          |     |     |     |   |   |
| 5301.      | Creche 0                        |       |          |     |     |     |   |   |
| TABEL      | Pré-Escola O                    |       |          |     |     |     |   |   |
|            | Ensino Fundamental 🖉 636        |       |          |     |     |     |   |   |
| 210        | Ensino Hédio O                  |       |          |     |     |     |   | 5 |
|            | EIA O                           |       |          |     |     |     |   | - |
| \$300      |                                 |       |          |     |     |     |   |   |
| 53012      |                                 | SALVA | R CANCEL | AR  |     |     |   |   |
|            |                                 |       |          |     |     |     |   |   |
| 5301300    |                                 | 0     | 0        | 636 | 0   | 0   |   | - |
| \$300,2990 | CEP - ESC DE MUSICA DE BRASELIA | 0     |          | 0   | 0   |     | ۲ |   |

### Vinculação das equipes de atenção básica

Na tela seguinte, deverá(ao) ser vinculada(s) a(s) equipe(s) de Atenção Básica que atenderá(ao) aos estabelecimentos de ensino.

**ATENÇÃO!** Os gestores devem escolher equipes de Atenção Básica em quantidade suficiente para atender os educandos selecionados. Caso a cobertura das equipes escolhidas seja menor do que o número de educandos, o repasse financeiro a que o Município terá direito será calculado com base na cobertura das equipes de Atenção Básica selecionadas (de acordo com tabela na página 14).

| -8550 3 * ESC                                                                                                  | oina e                                  | vinculação das e                                                                                                    | quipes de atenção basica                                                                                                    |                                                                     |                                                                |                                                                                                    |  |     |     |     |     |     |     |     |     |     |     |     |      |      |  |  |     |     |  |      |  |  |     |  |  |  |
|----------------------------------------------------------------------------------------------------|-----------------------------------------|----------------------------------------------------------------------------------------------------|----------------------------------------------------------------------------------------------------|---------------------------------------------------------------------|----------------------------------------------------------------|----------------------------------------------------------------------------------------------------|--|-----|-----|-----|-----|-----|-----|-----|-----|-----|-----|-----|------|------|--|--|-----|-----|--|------|--|--|-----|--|--|--|
| ATENÇÃO: Para o<br>nformações e, ca                                                                            | s municij<br>Iso vejan                  | pios já adendos ao PS<br>n neoessádade, vincule                                                                          | E as equipes de atenção básica estão<br>n ou excluam equipes para a pactuaçã                                                                                                    | enculadas de a<br>o 2014.                                           | cordo com os                                                   | dados inseridos na adesão 2013. Revis                                                                                                    |  |     |     |     |     |     |     |     |     |     |     |     |      |      |  |  |     |     |  |      |  |  |     |  |  |  |
| vessa tela silo ag<br>scolher a(s) equ<br>Dados Consoli<br>Nessia tabeta,<br>PSE, possibilit<br>maior, menor c | dados<br>s cada s<br>acada s<br>ando um | tas as escolas escolho<br>e serão vinculadas a o<br>electio de uma nova -<br>a visão geral das es<br>o número de educaro | tas da tela antenor e o total de educa<br>ada escola e constituirão o território d<br>equipe de atenção básica, mudará a<br>colhas que estão sendo feitas. Asia<br>dos seleconados na tela antenor | ndos seleciona<br>r responsabilida<br>Apmaticament<br>m, será possi | dos em cada<br>ide compartil<br>o o número r<br>vel avaliar se | uma delas. Olque sobre o símbolo 🐮 (<br>iado entre educação e saúde.<br>eferente à cobertura dessas equipes e<br>e a cobertura das equipes escolhedas |  |     |     |     |     |     |     |     |     |     |     |     |      |      |  |  |     |     |  |      |  |  |     |  |  |  |
| Total de Edu<br>Seleciona                                                                                      | candos<br>des                           | Número de Equipes<br>de<br>atenção básica<br>selecionadas                                                                | Cobertura de atenção básica das equipo<br>selecionadas                                                                                                    | * Rimero<br>atenção bă<br>ad                                        | o de Equipes de<br>sica aplas e se<br>lecionadas               | comes Cobertura das equipes de atenção<br>básica no PSE.                                                                                              |  |     |     |     |     |     |     |     |     |     |     |     |      |      |  |  |     |     |  |      |  |  |     |  |  |  |
| 3810                                                                                                    |                                         |                                                                                                    | 62690                                                                                                    |                                                                     | 39                                                             | 37500                                                                                                    |  |     |     |     |     |     |     |     |     |     |     |     |      |      |  |  |     |     |  |      |  |  |     |  |  |  |
| Legenda<br>Selectore par<br>Vinculação da                                                                      | s Resimoul                              | e une equipe<br>s de Atenção Básica                                                                                      | 9                                                                                                    |                                                                     |                                                                |                                                                                                    |  |     |     |     |     |     |     |     |     |     |     |     |      |      |  |  |     |     |  |      |  |  |     |  |  |  |
| INCP                                                                                                    |                                         | Notes                                                                                                    | de Escole                                                                                                    | Educandos<br>Selectonados                                           | Adicionar<br>Equipe                                            | Equipes<br>Selectionadas                                                                                                    |  |     |     |     |     |     |     |     |     |     |     |     |      |      |  |  |     |     |  |      |  |  |     |  |  |  |
|                                                                                                    |                                         | CASA DA ORSANCA P                                                                                                    | NO DE SANTO ANTONIO                                                                                                    | 268                                                                 | ۲                                                              |                                                                                                    |  |     |     |     |     |     |     |     |     |     |     |     |      |      |  |  |     |     |  |      |  |  |     |  |  |  |
| 13000811                                                                                                    |                                         | TEGRADO DE EDUC DIFINOSSA SEDHORA MAE DOS HOMENS                                                                         |                                                                                                    | 11A (A) XP                                                          |                                                                | × PSP - EQUIPELIE - ARAPORNISA                                                                                                    |  |     |     |     |     |     |     |     |     |     |     |     |      |      |  |  |     |     |  |      |  |  |     |  |  |  |
| \$3000811<br>\$3034839                                                                                         | C 2                                     | C INTEGRADO DE EDUC INFINOSIA SENHORA INAE DOS HOMENS 114                                                                | PROSSA SERVICIA INE COS HOMEIS LIA 💓 🗶 P.PEQUPEU                                                                                                    |                                                                     | C DITERRADO DE EDUC DIPINOSSA SEDIFICIRA INVE DOS MONEDO       | LIA ( ) X PSP - EQUIPELE - ARAPOR                                                                                                    |  | 148 | 148 | 148 | 100 | 148 | 108 | 148 | 148 | 148 | 144 | 100 | 1.00 | 1.00 |  |  | 144 | 144 |  | 1.00 |  |  | 100 |  |  |  |
| 13000811<br>13014839<br>13068254                                                                               | C 9                                     | C SOCIAL COM/N                                                                                                    | TARIO TIA ANGLINA                                                                                                    | 148                                                                 | ۲                                                              | ¥ 1915 - EQ. 01.195/ AREAL QS 08                                                                                                    |  |     |     |     |     |     |     |     |     |     |     |     |      |      |  |  |     |     |  |      |  |  |     |  |  |  |

A <u>TABELA DE DADOS CONSOLIDADOS</u>, no topo da tela, mostrará o **NÚMERO DE EDUCANDOS SELECIONADOS** na tela anterior, e a cada seleção de equipes, o **NÚMERO DE EQUIPES DE ATENÇÃO BÁSCIA SELECIONADAS**, a **COBERTURA DAS EQUIPES DE ATENÇÃO BÁSICA SELECIONADAS**.

As equipes selecionadas na adesão de 2013 já aparecerão marcadas e poderão ser alteradas de acordo com as necessidades e planejamento local.

Para selecionar equipes, clique no símbolo na coluna **ADICIONAR EQUIPE**. Caso queira excluir, clique no símbolo do xis vermelho ao lado do nome das equipes já selecionadas.

Ao clicar no símbolo para adicionar equipes, abrirá uma janela. Para selecionar a equipe, escolha o BAIRRO em que ela está, o ESTABELECIMENTO DE SAÚDE ao qual está vinculada, a EQUIPE (caso tenha) e clique em ADICIONAR.

IMPORTANTE: Caso o ESTABELECIMENTO DE SAÚDE não tenha equipes vinculadas, também será possível vinculá-lo. Basta realizar o processo da mesma maneira.

Para remover alguma equipe da lista, clique sobre o nome dela na janela inferior e clique em EXCLUIR. Depois de finalizada a escolha das equipes para a escola, clique em **SALVAR**. Repita o processo para todas as escolas que irão participar do PSE 2014.

| lades Constituted<br>trans tabels, a calle s<br>10, particular de ver<br>tare, marrir de qual i |                                                                                                    | Cadastro efetuado com sucesso! | and a second              | 214292072.0007120820.73                            |
|-------------------------------------------------------------------------------------------------|----------------------------------------------------------------------------------------------------|--------------------------------|---------------------------|----------------------------------------------------|
| Total de Educardon ,<br>Selecionados                                                            | distants de tampos<br>de<br>stanção blores<br>unicensidos                                                                                                  | anthe same file                | es de<br>estrecturondario | Cobartiare das maximos de atompio<br>himita no PSL |
| 10010                                                                                           | (4)                                                                                                    |                                | 19.                       | 37500                                              |
|                                                                                                 | UF - DF<br>Municipio - BRASILIA<br>Bacandes - 268<br>Bacres - ASA DA CR<br>Bacres - ASA SUL<br>Bacres - 0010693 - CS<br>de Saude:<br>Descorrente ESTABELEC | EANCA PAO DE SANTO ANTONSO     | S • ADICIONAR<br>EXCLUR   |                                                    |

Depois de realizar o processo com todas as escolas, clique em AVANÇAR.

### Apresentação e escolha das ações

Será apresentada uma tela com todas as ações a serem desenvolvidas no PSE 2014, essenciais e optativas, para cada nível de ensino e também aquelas referentes ao Componente III – Formação.

As **ações essenciais** já aparecerão sinalizadas, o que indica que deverão ser realizadas por todos os Municípios, pois são essas que contarão para o alcance de metas e condicionarão repasse do recurso.

Ao lado de cada **ação optativa**, há um campo para selecioná-la caso seja de interesse do Município realizá-la. Não há obrigatoriedade nem número mínimo de ações optativas a serem selecionadas.

Importante! A ação de 'Identificação de possíveis sinais de agravos de saúde negligenciados e doenças em eliminação' será essencial para alguns municípios definidos como prioritários para sua realização. Para os demais, continuará como optativa. A lista das municípios prioritários para essa ação está disponível no site do PSE: http://dab.saude.gov.br/portaldab/pse.php

|                                               | Visualização e escolha das ações dos componentes I e II                                                                                                    |          |          |                       |                  |       |
|-----------------------------------------------|----------------------------------------------------------------------------------------------------|----------|----------|-----------------------|------------------|-------|
| ATENÇÃO: Pa<br>Revisen as in                  | ra os municípios já adenidos ao PSE as ações OPTATIMAS estão marcadas de acordo com os<br>formações, e se necessáno, incluam ou excluíam as ações OPTATIMAS para a pactuação 2014.                                                                                                    | dados #  | seridos  | no sistema de         | adesão           | 20    |
| As ações ESS<br>contablizadar<br>As ações OPT | ENCIA25 silo vinculadas a programas prioritários do Governo Federal, já aparecem marcadas e de<br>para o alcance de metas e repasse do recurso financeiro.<br>ATIVAS podem ser marcadas de acordo com o planejamento e necessidades do Município.                                                                  | rvem nec | eisariam | ente ser realza       | das, pos         | se    |
| Logenda<br>e - too<br>- cos                   | roal<br>fire                                                                                                    |          |          |                       |                  |       |
|                                               | Ações                                                                                                    | CRECHE   | PRÉ-     | ENSING<br>PURCAMENTAL | ENS2NO<br>FREDED | 0     |
|                                               | Avallação antroponétrica                                                                                                    | e        | e        | e                     | e                | 6     |
|                                               | Available the salide bucal                                                                                                    | e        | •        | e                     | e                |       |
|                                               | Salde ouder                                                                                                    | e        | •        | e                     | e                |       |
|                                               | Verificação da situação vecner                                                                                                    | e        | e        |                       | e                |       |
| Componente                                    |                                                                                                    |          |          |                       |                  |       |
| Componente<br>I                               | Identificação de possíveis anas de agravos de salida nagigenciados e doenças en eliminação                                                                                                    |          |          | e                     | e                |       |
| Congonente<br>I                               | bientificação de possions anas de agravos de salide negligencados e doenços an alimnação<br>Salide auditive                                                                                                    | ×        | *        | e                     | e<br>0           |       |
| Components<br>I                               | Literatricação de pasal-leas anas de agrevos de saúde regispencados e doenças an elemnação<br>Saúde auditiva<br>Isteratricação de educandos con possives anas de aterações de linguagen ana                                                                                                    | ×        | * *      | •                     | e 0 0            | · · · |
| Componente<br>I                               | Silentificação de passives anas de agraves de saúda regigencados e doenças an elemação<br>Saúda auditiva<br>Silentificação de educendos con possives anas de atenações de Inguagen ana<br>Noncção da segurança almentar e proneção de almentação saúdavel                                                          | e e      | x x e    | e<br>0                | e<br>0 0 e       |       |
| I                                             | Salentificação de passives anas de agravas de salide negligencados e doenços an alimnação<br>Salde auditive<br>Salentificação de educandos con possives anais de aterações de Inguagen oral<br>Promoção de aspurança alimentar e promoção de alimentação sautével<br>Promoção de cultura de pas e Direitos Humanos | х е е    |          | e<br>0<br>0<br>e      | e 0 0 e e        | 0     |

## Visualização dos educandos pactuados

Nessa tela serão apresentados os números de educandos/escolas pactuados para cada uma das ações, de acordo com os níveis de ensino a que estão associados.

| FASSO 3 -                     | visualização das metas dos componentes 1 e 11 e pactuação do componente 111                                                                                                    |                      |
|-------------------------------|----------------------------------------------------------------------------------------------------|----------------------|
| ATENÇÃO: Pa<br>Revisem as inf | ra os municípios já aderidos ao PSE os quantitativos estão marcados de acordo com os dados insendos no satema de<br>Iormações, e se necessário aumentem ou diminuam a quantidade de profissionais a serem capacitados na pactuação 2 | adesão 2013.<br>014. |
| Ecca tabela me                | netra se soñas que artilo servio martuadas nelo Munimo e questidade de artudantes que serio stervidos.                                                                                                    |                      |
| case saves in                 | sona es alhes dhe estino secono hermanes hen unarchin e dhaumane ne estimature dhe solan areconolor.                                                                                                    |                      |
|                               | 10 LANZ                                                                                                    | EDUCANDOS E ES       |
|                               | M, MS                                                                                                    | PACTUADA             |
|                               | Avallação antroponática                                                                                                    | 36.13                |
|                               | Availação da saúde bucal                                                                                                    | 3010                 |
|                               | Table solar                                                                                                    | 3010                 |
| Componente                    | ventração da situação vacinal                                                                                                    | 3010                 |
|                               | Saúde auditus                                                                                                    |                      |
|                               | Literatificação da educandos com possilvais sinais de alterações de inguagem oral                                                                                                    | - 2                  |
|                               | Stentificação de possíves snas de agravos de saúde regigencados e doenços en elternação.                                                                                                    | 3                    |
|                               | Prenoção da sepurança elmentar e pronoção da elmentação saudêvel                                                                                                    | 38.13                |
|                               | Promoção de suñara de paz e chestes hanares                                                                                                    | 3810                 |
|                               | Pranoglio da salide mental no território escolar: criação de grupos intersetantes de discussão de ações de salide mental no contexto escolar, em<br>articulação con o CTI municipal                                                  | 0 escolas            |
|                               | Saúde a Prevenção nas Escalas (SPE): direito secual e reprodutivo e prevenção das DICTado                                                                                                    | 3                    |
|                               | Saúde e Prevenção nas Escolas (SPE): prevenção ao Las de álcosi, tabaco, cracil e outras drogas                                                                                                    |                      |
| Commente                      | Provoção das práticas corporas, atividade física e later nas esculas                                                                                                    | 3                    |
| п                             | Provoção da saúde antiental e deservolomento sustentibuel                                                                                                    |                      |
|                               | Prevenção das volências e acidentes                                                                                                    | 8 escolas            |
|                               | Pronoglo de Saúde Hental no território escolar: Craglio de grupos de familias solidaises para encontro e troca de expeniência, cam mediagilo da<br>imedirejeccola e/lux saúde                                                        | 4 escolas            |
|                               | Promoção da Saúde Mental no território escolar: Cração de grupos entre pares para fumento e estimuio ao protegoriamo de adolescentes e<br>privero para adoreste a confisto no antiente escolar                                       | 4 escolas            |
|                               | Saúde e Prevenção nas Excelas (SPD): Pernação de jovers multiplicadores para atuarem entre pares nas teméticas do direito sexual e reprodutivo<br>e prevenção das DST/avia                                                           |                      |
|                               |                                                                                                    | 12                   |

A meta a ser pactuada para o componente III – Formação deve ser indicada nessa tela. Haverá campo específico para digitação do número de profissionais que participarão de cada uma das ações, essenciais e optativas.

|                   |                                                                                                    |                                                                                                    | 10                                                             |                                                                       |
|-------------------|----------------------------------------------------------------------------------------------------|----------------------------------------------------------------------------------------------------|----------------------------------------------------------------|-----------------------------------------------------------------------|
|                   | Promoção da Saúde Hental no território esci                                                                                                    | Cadautro efetuado com sucesso!                                                                                                    | rência, con mediação da                                        | 4 escolas                                                             |
|                   | Pronoção da Saúde Mental no território el                                                                                                    | ок                                                                                                    | smo de adisiescentes e                                         | 4 ascolae                                                             |
|                   | Saúde a Prevanção nas Escolas (SPE): Porma                                                                                                    | e prevenção das DST, auto                                                                                                    | velo sesual e reprodutivo                                      |                                                                       |
|                   | Estratégia fuotifuiti — fortificação da almentação infantil con incruruitientes (intaminas e mineras) en pl                                                                                           |                                                                                                    | 670                                                            |                                                                       |
| pactua<br>t em Av | ção do COMPONENTE III - FORM<br>MANÇAR.                                                                                                    | IAÇÃO digite ao lado de cada ação o número de                                                                                                    | profesionais que ser<br>Quantidade de<br>profesionain da Saúde | ão capacitados e depoir<br>Quantidade de<br>Professionais da Edecação |
|                   | Pormação de professoras em Viplânca Almentar e Nutriconal                                                                                                    |                                                                                                    | 15                                                             | 10                                                                    |
|                   | Pormação de profesiones para trabalhar con as tenáticas de promoção da almentação saudável                                                                                                    |                                                                                                    | 20                                                             | 20                                                                    |
|                   | Pormação de profesionais para trabalhar con direitos sexuas e direitos reprodutivas e prevenção das DS7,asta                                                                                          |                                                                                                    | -                                                              |                                                                       |
|                   | Pormação de profesionais para trabalhar con                                                                                                    | dirette sexuals e dirette reprodutivas e prevenção das DST/ada                                                                                                    |                                                                | 2                                                                     |
|                   | Parmação de profesiones para trabalhar con<br>Parmação de profesiones para trabalhar con a                                                                                                    | dretse aexuais e dretos reprodutivos e prevenção das DST/ants<br>e temáticas: Prevenção as uno de Acosti e Tabaco, Crack e subras<br>Dregas                                                                                                    | 15                                                             | 15                                                                    |
| mente             | Permação de profesoreiras para trabalhar com<br>Permação de profesoreira para trabalhar com a<br>Permação de profesoreira da cacide e educaçã<br>com monocidereira                                    | drette answar e drette reproduktiva e prevenção das DST/ants<br>a temáticas: Prevenção as uso de Ácosi e Tabaco, Crask e subas<br>Drogan<br>a sidere a reportânda e uso da fartificação da almentação inferti<br>e (just séga fuzido),5) nas creches                                                                                                    | 15                                                             | 15                                                                    |
| mente             | Parmação de profesiones para trabalhar com<br>Parmação de profesiones para trabalhar com a<br>Parmação de profesiones de cacido e educação<br>com moyorubres<br>Parmação de profe                     | direttes annuals e direttos reprodutivos e prevenção das DST/astis<br>e tembras: Prevenção as uso de Accesi e Tabaco, Crack e subras<br>Dropes<br>o sobre a reportância e uso da fartificação da almentação infenti<br>es (estratégia NutriGUS) nas creches<br>sobres pera prevenção das violências                                                                                                   | 5<br>15<br>8<br>10                                             | 5<br>15<br>8<br>10                                                    |
| upomente<br>Ell   | Permação de profesemes para trabalhar com<br>Permação de profesemes para trabalhar com a<br>Permação de profesemes de cador e educação<br>com movembres<br>Permação de profes<br>Permação de profes   | direttes annuas e direttos reprodutivos e prevenção das DST/antis<br>e temáticas: Prevenção as uso de Ácosó e Tableco, Cristi e subse<br>Drogen<br>o adore a reportânda e uso da fartificação da almentação inferte<br>e (antistépo facto das usoida fartificação da almentação inferte<br>esonas: para prevenção das visiências<br>annas sobre o deservolvimente Drifertil                           | 15<br>8<br>10<br>26                                            | 5<br>15<br>8<br>10<br>20                                              |
| urana ata         | Permação de profesenes para trabalhar com<br>Permação de profesenes para trabalhar com a<br>Permação de profesenes la cacido e estaceção<br>com monocidad<br>Permação de profes<br>Permação de profes | directos aexuas e directos reprodutivos e prevenção das DST/ante<br>o tambéticas: Prevenção as uas de Accol e Tabaco, Crisis e eutras<br>Drogae<br>o tabre a reportência e uas da fartificação da almentação inferte<br>es (estratégia futricius) nas creches<br>asonais para prevenção des volências<br>annas adres o deservolvimente Infertil<br>envolvement ações de Promoção da Saúde nas Escolas | 5<br>15<br>16<br>25<br>26                                      | 5 15 10 10 10 10 10 10 10 10 10 10 10 10 10                           |

### Resumo da adesão

Nessa tela aparecerá um resumo do que foi selecionado pelo(s) gestor(es) e possibilitará uma comparação com os dados do seu Município.

| RESUMO DA ADESÃO :                                                                                                    |
|----------------------------------------------------------------------------------------------------|
| O Municipio de BRASÍLIA / DF                                                                                                    |
| - Possui: 720 estabelecimentos de ensino (Creches, Pré-Escolas, Ensino Fundamental, Ensino Médio e Educação de Jovens e Adultos - EJA)                                                                                                    |
| - Selecionou: 8 estabelecimentos*                                                                                                    |
| - Possui: 19 Equipes de Atenção Básica                                                                                                    |
| - Selecionou: 8 Equipes de Atenção Básica                                                                                                    |
| - Possui: 444.841 educandos matriculados no município                                                                                                    |
| - Selecionou: 3810 educandos                                                                                                    |
| <ul> <li>Possui capacidade de cobertura de 37.500 educandos das equipes de Atenção Básica no PSE**</li> </ul>                                                                                                    |
| - Capacidade de cobertura das Equipes de Atenção Básica escolhidas: 10000                                                                                                    |
| *Estabelecimentos de Atenção Básica sem equipes vinculadas equivalem a 1 equipe de atenção básica para atuação junto ao PSE<br>**Para saber como foi realizado o cálculo da cobertura e quais equipes estão sendo consideradas clique aquí. |
| VOLTAR VISUALIZAR TERMO                                                                                                    |

## Conclusão da adesão e elaboração do Termo de Compromisso Municipal

Conforme previsto pela Portaria do PSE a finalização da adesão se dará via Termo de Compromisso gerado automaticamente pelo sistema. O Termo de Compromisso contempla todas as informações referentes à pactuação das metas.

|                                                                                                    | A página em saf-038254 diz:                                                                                                    | ×                                                                                                    | ebert Richards I Gester Municipal ( Brasilia/DF ) Sar                                                                                                    |  |
|----------------------------------------------------------------------------------------------------|----------------------------------------------------------------------------------------------------|----------------------------------------------------------------------------------------------------|----------------------------------------------------------------------------------------------------|--|
|                                                                                                    |                                                                                                    |                                                                                                    |                                                                                                    |  |
| armo de Comoromisto                                                                                                    | Adesile Concluida com Sucessel                                                                                                    |                                                                                                    |                                                                                                    |  |
| anno de compromisso                                                                                                    | Impedir que esta página crie caixas de dialogo adicionais.                                                                                                    |                                                                                                    |                                                                                                    |  |
| /ISUALIZAÇÃO                                                                                                    |                                                                                                    | ОК                                                                                                    |                                                                                                    |  |
| Para constan o processo de admão<br>mailado e, caso seja recensalvio, re-<br>assenado pelos Secretários de Saúde                                                                             | as PROGRAMA SAÚDE NA ESCOLA 2014,<br>áradas as modificações na partuação s<br>e Dibucação, enviada à CIB o guardado e                                                                                        | enertatios que e Termo<br>Felto Isso, é importante<br>m seu município.                                                                         | de Compromeso seja conferido com<br>que esse documento seja impresso,                                                                                                    |  |
| LÁDSULA QUENTA - DA VEGÊNCIA<br>) prazo para realização das ações pad                                                                                                    | tuadas no presente instrumento terà a vi                                                                                                    | gência de 12 (doze) mes                                                                                                    | es a contar da data de assinatura.                                                                                                    |  |
| LÁUSULA SEXTA - DAS ALTERAÇÕES<br>a eventuais alterações ao presente co                                                                                                    | s<br>impromisso serão realizadas por meio de                                                                                                    | Termo Aditivo devidamen                                                                                                    | te acordado entre os participes.                                                                                                    |  |
| LÁUSULA SÉTIMA - DA RESOLUÇÃO<br>ventuais conflitos, dúvidas ou contro<br>dministrativamente pelos participes,                                                                               | DE CONFLITOS<br>vérsias decorrentes da interpretação e                                                                                                    | execução do presente )                                                                                                    | fermo de Compromisso serão dirimidos                                                                                                    |  |
| , por estarem de pleno acordo, as pa<br>roduza seus jurídicos e legais efeitos.                                                                                                    | artes assumem os compromissos elencad                                                                                                    | los acima e firmam o pre                                                                                                    | sente Termo de Compromisso para que                                                                                                    |  |
| e Eu, TESTE, 00000289248, na qu<br>Programa Saúde na Escola foi pactua<br>iendo nesse ato específico represen<br>disposições do Decreto Presidencial n<br>1.413, de 10 de jalho de 2013, que | validade de Secretàrio Municipal de Sa<br>do e celebrado pelas Secretarias Munici<br>Iladas pelos(as) seus respectivos Sec<br>e 6.28%, de 5 de dezembro de 2007, q<br>redefine as regras e critérios para ad | óde de BRASÍLIA/DF, d<br>gais de Saúde e de Educ<br>retários (as) de Saúde<br>ue instituío o Programa<br>esão ao Programa Saú<br>cale de andes | ectaro que o Termo de Compromisso de<br>cação de BRASÎLIA/DF em 02/04/2014,<br>e Educação, em conformidade com as<br>Saúde na Escola PSE e com a Portaria nº<br>de na Escola (PSE) por Estados, Distrito |  |
| Rose no kone ao lado para inserimir o l                                                                                                    | tento no formato PDf:                                                                                                    | uero de ações.                                                                                                    |                                                                                                    |  |
|                                                                                                    | _                                                                                                    |                                                                                                    |                                                                                                    |  |
|                                                                                                    | -                                                                                                    |                                                                                                    |                                                                                                    |  |

O documento deve ser lido até o fim e para concluir o processo, clicar em ACEITAR E FINALIZAR ADESÃO. Uma janela aparecerá com os dizeres 'Adesão concluída com sucesso'. Depois dessa etapa não será mais permitido alterar nenhuma informação da adesão.

Orienta-se que o documento gerado pelo sistema seja impresso e assinado por ambos os secretários, de Saúde e Educação e mantido guardado pelo município para fins de planejamento, monitoramento e avaliação das ações do PSE, bem como para eventuais avaliações por órgãos de controle local.

Após o envio do documento, ficarão disponíveis no sistema as informações referentes à adesão (escolas, número de educandos e níveis de ensino, equipes de Atenção Básica, ações e metas pactuadas) e o cadastro dos representantes do GTI-M para atualização sempre que necessário.

## (ONTATOS

<u>· Equipe PSE Ministério da Saúde</u> pse@saude.gov.br (61) 3315-9091 / 3315-9068 / 3315-9057 http://dab.saude.gov.br/portaldab/pse.php <u>• Equipe PSE Ministério da Educação</u> pse@mec.gov.br (61) 2022-9216 / 2022-9209

MINISTÉRIO DA SAÚDE MINISTÉRIO DA EDUCAÇÃO

2014